# **Multiple Head of Accounts**

1. Proposal Work: - Enter the basic work details in Work Proposal and click on save button.

| ADD PROPOSAL WORK DE    | IALS                                                               |                               |                            |                                         |                       | Amount in |
|-------------------------|--------------------------------------------------------------------|-------------------------------|----------------------------|-----------------------------------------|-----------------------|-----------|
| Fields marked with an a | sterisk * are required. Fields marked with an asterisk ** are requ | ired and takes numeric value. |                            |                                         |                       |           |
| Work Number             | 3/5323                                                             |                               | Work Category              | Regular Opposit Osalary                 |                       |           |
| Work Description        | S/R to <u>Nandankanan</u> to <u>Raghunathpur</u> Village road      |                               | 0.                         |                                         |                       |           |
| Sub Division Name       | RURAL WORKS DIVISION, BHUBANESWAR                                  | ~                             | Section                    | RURAL WORKS SUBDIVISION NO-I, BHUBANESW | /AR                   |           |
| District                | Khordha                                                            | × *                           | Block                      | Khurda                                  | •                     |           |
| Tehsil                  | Khurda                                                             | × *                           |                            |                                         |                       |           |
| Village                 | kuaput                                                             | × *                           | Habitation                 | Kuaput                                  | <ul> <li>•</li> </ul> |           |
| MLA Constituency        | Khurda                                                             | × *                           | Proposer Type              | C.M                                     | <b>v</b> •            |           |
| Department/Source       | Water Resources                                                    | ✓ *                           | Scheme                     | Central Road Fund                       | × •                   |           |
| Charged/Voted           | ○ Charged                                                          |                               | Work Estimated Cost        | 500000.00 **                            |                       |           |
| Category                | ⊖Tribal                                                            |                               | Backlog                    | O Backlog   Non-Backlog                 |                       |           |
| Demand No.              | 28                                                                 |                               | Scheme(Plan/Non Plan)      | 21-SSS Sector State                     | ~                     |           |
| Select Tree View        | I Tree View                                                        |                               | Heads Classification : 28/ | 5054/21/55/04/789/1230/37158/000        |                       |           |
| Budget Month            | October                                                            | ✓ *                           | Budget Year                | 2017                                    | ✓ *F.Y2017-2018       |           |
| Work Type               | Roads                                                              | × *                           | Work Sub Type              | Village Road                            | × •                   |           |
| Asset                   | Select                                                             | Search                        | New/ Upgrade               | O New   Upgrade                         |                       |           |
| Chainage From           |                                                                    |                               | Chainage To                |                                         |                       |           |
| Remarks                 |                                                                    |                               | ^<br>~                     |                                         |                       |           |
| Save Cancel             |                                                                    |                               |                            |                                         |                       |           |

2. In the main layout of Proposal work Multiple COA link will be activated → Click on Multiple COA link for adding multiple heads under the same work.

| IMPORTANT,   | PLEASE NOTE: | If any head classification is updated for any work, it will affect all th | ne transactions where the work was sel | ected. This will affect the e | entries of current | month as well as | previous months. |              |        |              |
|--------------|--------------|---------------------------------------------------------------------------|----------------------------------------|-------------------------------|--------------------|------------------|------------------|--------------|--------|--------------|
| Choose Head  | I            | 0000 All Heads                                                            | V                                      |                               |                    |                  |                  |              |        |              |
| Work Descrip | ption        |                                                                           |                                        | Work Number                   |                    |                  |                  |              |        |              |
| Category     |              | ● Regular ○ Deposit ○ Salary                                              |                                        | Work Type                     | Select             |                  |                  | $\checkmark$ |        |              |
| filter       | Clear        |                                                                           |                                        |                               |                    |                  |                  |              |        |              |
| PROPOSAL     | WORK DETAILS |                                                                           |                                        |                               |                    |                  |                  |              |        |              |
| Sr.No        | Work No.     | Work Description                                                          |                                        | Heads Classification          |                    | Category         | Work Type        | Edit         | Delete | Multiple COA |
| 1            | 3/5334       | Gobindpur Kantabada Malipadar road                                        |                                        | 28/5054/21/SS/04/789/         | 1230/37158/000     | Regular          | Roads            | Ø            | ×      | *            |

3. In the Multiple COA window user can able to select from Minor head upto Object head.

| ADD MULTIPL    | E CHART OF ACCOUNT                                                                                                    |                          |                             |            |        |
|----------------|----------------------------------------------------------------------------------------------------|--------------------------|-----------------------------|------------|--------|
| Note !         | <ul> <li>Multiple COA Upto 6 entries are allowed .</li> <li>Primary Head Edit , Delete functionality are restricted</li> <li>Modification of Multiple COA after voucher generation</li> </ul> | ,against particular head | is restricted .             |            |        |
|                |                                                                                                    |                          |                             |            |        |
| Work<br>Number | 3/5334                                                                                                    | Work Description         | Gobindpur Kantabada Malipad | dar road   |        |
| Demand No.     | 28 🗸                                                                                                    | Scheme(Plan/Non Plan)    | 21-SSS Y Se                 | ctor State | ~      |
| Major Head     | 5054-[28]-Capital Outlay on Roads and Bridges                                                                                                    | Sub Major Head           | 04District and Other Road   | 5          | ~      |
| Minor Head     | 789Special Component Plan for Scheduled Castes                                                                                                    | Sub Minor Head           | 1230[21][SS]-Rural Roads    |            | *      |
| Detail Head    | 37158Completion of incomplete roads and bridges unt                                                                                                    | Object Head              | 000                         |            | *      |
| Save           | Cancel Close                                                                                                    |                          |                             |            |        |
| MULTIPLE C     | OA DETAILS                                                                                                    |                          |                             |            |        |
| Work No.       | Work Description                                                                                                    | Heads Classi             | fication                    | Edit       | Delete |
| 3/5334         | Gobindpur Kantabada Malipadar road                                                                                                    | 28-5054-04-7             | 789-1230-37158-000-21-1-1   | đ          | ×      |

| EDIT MULTIPL   | E CHART OF ACCOUNT                                                                                                    |                      |                          |                           |              |        |   |
|----------------|----------------------------------------------------------------------------------------------------|----------------------|--------------------------|---------------------------|--------------|--------|---|
| Note !         | <ul> <li>Multiple COA Upto 6 entries are allowed .</li> <li>Primary Head Edit , Delete functionality are re</li> <li>Modification of Multiple COA after voucher generation</li> </ul> | stricted<br>reration | ,against particular head | is restricted .           |              |        |   |
| Work<br>Number | 3/5334                                                                                                    |                      | Work Description         | Gobindpur Kantabada Mali  | padar road   |        |   |
| Demand No.     | 28 👻                                                                                                    |                      | Scheme(Plan/Non Plan)    | 21-555 💙                  | Sector State | ~      | • |
| Major Head     | 5054-[28]-Capital Outlay on Roads and Bridges                                                                                                    | ~                    | Sub Major Head           | 04District and Other Ro   | ads          | ,      | ~ |
| Minor Head     | 800Other Expenditure                                                                                                    | ~                    | Sub Minor Head           | 1230[21][SS]-Rural Roa    | ds           | `      | • |
| Detail Head    | 37247Improvement of existing R.D. Roads and Cor                                                                                                    | nstr 🗸 🔹             | Object Head              | 000                       |              | `      | • |
| Update         | Cancel Close                                                                                                    |                      |                          |                           |              |        |   |
| MULTIPLE C     | OA DETAILS                                                                                                    |                      |                          |                           |              |        |   |
| Work No.       | Work Description                                                                                                    |                      | Heads Classi             | fication                  | Edit         | Delete |   |
| 3/5334         | Gobindpur Kantabada Malipadar road                                                                                                    |                      | 28-5054-04-7             | 789-1230-37158-000-21-1-1 | ø            | X      |   |
| 3/5334         | Gobindpur Kantabada Malipadar road                                                                                                    |                      | 28-5054-04-7             | 96-1230-37158-000-21-1-1  | ø            |        |   |
| 3/5334         | Gobindpur Kantabada Malipadar road                                                                                                    |                      | 28-5054-04-8             | 800-1230-37247-000-21-1-1 | Ø            | ×      |   |

4. System is not allowed to add duplicate head under the same work.

| Alert!<br>Head Com | pination Already present .                                                                                                    |          |                          |                   |              |           |        |   |
|--------------------|----------------------------------------------------------------------------------------------------|----------|--------------------------|-------------------|--------------|-----------|--------|---|
| ADD MULTIPL        | CHART OF ACCOUNT                                                                                                    |          |                          |                   |              |           |        |   |
| Note !             | <ul> <li>Multiple COA Upto 6 entries are allowed .</li> <li>Primary Head Edit , Delete functionality are restrict</li> <li>Modification of Multiple COA after voucher generati</li> </ul> | ed<br>on | ,against particular head | is restricted .   |              |           |        |   |
|                    |                                                                                                    |          |                          |                   |              |           |        |   |
| Work<br>Number     | 3/5334                                                                                                    |          | Work Description         | Gobindpur Kanta   | bada Malipad | ar road 🗘 |        |   |
| Demand No.         | 28 🗸                                                                                                    |          | Scheme(Plan/Non Plan)    | 21-SSS            | ✓ Sec        | tor State | ~      |   |
| Major Head         | 5054-[28]-Capital Outlay on Roads and Bridges                                                                                                    |          | Sub Major Head           | 04District and    | Other Roads  |           | ~      |   |
| Minor Head         | 789Special Component Plan for Scheduled Castes                                                                                                    | ] *      | Sub Minor Head           | 1230[21][SS]-F    | Rural Roads  |           | ~      |   |
| Detail Head        | 37158Completion of incomplete roads and bridges un                                                                                                    | •        | Object Head              | 000               |              |           | ~      | * |
| Save               | Cancel Close                                                                                                    |          |                          |                   |              |           |        |   |
|                    |                                                                                                    |          |                          |                   |              |           |        |   |
| Work No.           | Work Description                                                                                                    |          | Heads Classi             | fication          |              | Edit      | Delete |   |
| 3/5334             | Gobindpur Kantabada Malipadar road                                                                                                    |          | 28-5054-04-7             | 789-1230-37158-00 | 0-21-1-1     | TØ.       | X      |   |
| 3/5334             | Gobindpur Kantabada Malipadar road                                                                                                    |          | 28-5054-04-7             | 796-1230-37158-00 | 0-21-1-1     | ß         | X      |   |
| 3/5334             | Gobindpur Kantabada Malipadar road                                                                                                    |          | 28-5054-04-8             | 800-1230-37247-00 | 00-21-1-1    | ľ         | 2      |   |

5. Work Balance: - In Work Balance screen different head of accounts will be shown against a particular work if the same has been added under multiple COA.

| Choose | Head        | 0000 All Heads                     |                                     | Work Number   | 3              | 5334      |                  |                 |                    |
|--------|-------------|------------------------------------|-------------------------------------|---------------|----------------|-----------|------------------|-----------------|--------------------|
| Work D | escription  |                                    |                                     | filter Clear  | 5              |           |                  |                 |                    |
| WORK I | ALANCES     |                                    |                                     |               |                |           |                  |                 |                    |
| Sr.No  | Work Number | Work Description                   | Heads Classifiction                 | Prog Expenses | Yearly Charges | Allotment | Allotment Excess | Sanction Excess | Total Charges Edit |
| 1      | 3/5334      | Gobindpur Kantabada Malipadar road | 28/5054/21/55/04/789/1230/37158/000 | 0.00          | 0.00           | 0.00      | 0.00             | 0.00            | 0.00 🖪             |
| 2      | 3/5334      | Gobindpur Kantabada Malipadar road | 28/5054/21/55/04/796/1230/37158/000 | 0.00          | 0.00           | 0.00      | 0.00             | 0.00            | 0.00 🖪             |
| 3      | 3/5334      | Gobindpur Kantabada Malipadar road | 28/5054/21/SS/04/800/1230/37158/000 | 0.00          | 0.00           | 0.00      | 0.00             | 0.00            | 0.00 🗹             |

6. Search Work: - System will allow to filter work according to heads selected or if work no or description is the criteria for filter then multiple heads classification against a particular work (if multiple COA is entered) will appear accordingly.

~

| Search - Internet t                  | xpiorer        |                                                                      |                                        |                            |                                       |                                                                                                    |              | 21 <b>-</b> 22 - 1 |   | ^ |
|--------------------------------------|----------------|----------------------------------------------------------------------|----------------------------------------|----------------------------|---------------------------------------|----------------------------------------------------------------------------------------------------|--------------|--------------------|---|---|
| Demand No.                           | 28             | ~                                                                    |                                        |                            |                                       |                                                                                                    |              |                    |   |   |
| Scheme                               | 21 - 5         | SS                                                                   |                                        | ~                          |                                       |                                                                                                    |              |                    |   |   |
| Sector                               | State          |                                                                      | ~                                      |                            |                                       |                                                                                                    |              |                    |   |   |
| Major Head                           | 5054-          | [28]-Capit                                                           | tal Outlay on                          | Roads and Br               | idges                                 | ~                                                                                                    |              |                    |   |   |
| Sub Major Head                       | 04D            | istrict and                                                          | i Other Road                           | s                          |                                       | ~                                                                                                    |              |                    |   |   |
| Minor Head                           | 800            | Other Exp                                                            | enditure                               |                            |                                       | ~                                                                                                    |              |                    |   |   |
| Sub Minor Head                       | 1230-          | -[21][SS]-                                                           | Rural Roads                            | 6                          |                                       | ~                                                                                                    |              |                    |   |   |
| Detail Head                          | 37158          | Comple                                                               | tion of incon                          | nplete roads a             | nd bridges u                          |                                                                                                    |              |                    |   |   |
| Object Head                          | 000            |                                                                      |                                        |                            |                                       | $\checkmark$                                                                                                    |              |                    |   |   |
| Repair Type                          | Sele           | ct                                                                   |                                        |                            |                                       |                                                                                                    | $\checkmark$ |                    |   |   |
| Work Number                          |                |                                                                      |                                        |                            |                                       |                                                                                                    |              |                    |   |   |
| Work Descriptio                      | n              |                                                                      |                                        |                            |                                       |                                                                                                    |              |                    |   |   |
|                                      |                |                                                                      |                                        |                            | Sear                                  | ch Clo                                                                                                    | se           |                    |   |   |
| WORK DETAILS                         |                |                                                                      |                                        |                            |                                       |                                                                                                    |              |                    |   |   |
| Work Des                             | cription       | Major                                                                | Submajor                               | Minor                      | Subminor                              | Detail                                                                                                    | Object       |                    |   |   |
| Gobindpu<br>O Kantabada<br>Malipadar | r<br>a<br>road | [28]<br>5054 -<br>Capital<br>Outlay<br>on<br>Roads<br>and<br>Bridger | 04 -<br>District<br>and Other<br>Roads | 800 - Other<br>Expenditure | [21] [SS]<br>1230 -<br>Rural<br>Roads | 37158 -<br>Completion<br>of<br>incomplete<br>roads and<br>bridges<br>under<br>different<br>trenches of<br>PIDE and | 000          |                    |   | , |
| C                                    |                |                                                                      |                                        |                            |                                       |                                                                                                    |              |                    | > |   |

7. Billing Module → RA Bill Screen: - System will allow to select different heads classification for a single work (if multiple COA is entered).

| SEARCH WORK                                |                  |                                      |   |
|--------------------------------------------|------------------|--------------------------------------|---|
| Parent Work Number                         | 3/5334           | <b>S</b>                             |   |
| Parent Work Description                    | Gobindpur Kantal | bada Malipadar road                  |   |
| Work Number                                | 3/5334/1         |                                      |   |
| Work Description                           | Gobindpur Kantal | bada Malipadar road                  |   |
| RA BILL DETAILS                            |                  |                                      |   |
| Fields marked with an asterisk * are requi | red.             |                                      |   |
| RA Bill Date                               |                  | 25/10/2017                           |   |
| Whether Final Bill                         |                  | No                                   |   |
| Multiple COA Head Selection                |                  | 28-5054-04-789-1230-37158-000-21-1-1 | * |
| RA Bill No.                                |                  | 1                                    |   |
| Is Service Tax Applicable                  |                  | ⊖Yes ●No                             |   |
| Remarks                                    |                  | $\bigcirc$                           |   |
|                                            |                  | Save Cancel                          |   |

8. RA Bill Report:- System will show the head of account as per the head selected in RA bill details under RA bill Report part-I.

| Schedule XLV - Form No. 16<br>raft |                                              |                          | RUNNING ACCOUNT BILL                                                        |                                  | C.P.W.A. 26     |
|------------------------------------|----------------------------------------------|--------------------------|-----------------------------------------------------------------------------|----------------------------------|-----------------|
| raft                               |                                              | (C.P.W.A. CO             | DE Paragraphs, 10-2-10, 10-2-12                                             | and 10-2-13)                     | (1)             |
|                                    | Division :                                   | RURAL WORKS D            | IVISION, BHUBANESWAR                                                        |                                  |                 |
|                                    | Sub-Division :                               | RURAL WORKS D            | IVISION, BHUBANESWAR                                                        |                                  |                 |
| Cash Book Vou                      | cher Number :                                | 10                       |                                                                             |                                  |                 |
| v                                  | oucher Date :                                | 10                       |                                                                             |                                  |                 |
| Contrac                            | Name Of<br>tor/Supplier :                    | Abdul Samsid Kha         | an (AHLPK8710F / NA)                                                        |                                  |                 |
| N                                  | ame of Work :                                | Gobindpur Kanta          | abada Malipadar road                                                        |                                  |                 |
| v                                  | Vork Number :                                | 3/5334/1                 |                                                                             |                                  |                 |
| Serial                             | io. of this bill :                           | 1                        |                                                                             |                                  |                 |
| No. and date of                    | previous bill :                              | 20                       |                                                                             |                                  |                 |
| Agreer                             | ment Number :                                | ASTB345                  |                                                                             |                                  |                 |
| Work O                             | rder Number :                                | 5                        |                                                                             |                                  |                 |
| Wor                                | k Order Date :                               | 25/10/2017               |                                                                             |                                  |                 |
| Commen                             | cement Date :                                | 25/10/2017               |                                                                             |                                  |                 |
| Date of ac tua                     | I completion :                               |                          |                                                                             |                                  |                 |
| Allocation :                       | Demand No.                                   | 28                       |                                                                             |                                  |                 |
|                                    | 5054                                         | Capital Outlay o         | n Roads and Bridges                                                         |                                  |                 |
|                                    | Scheme :                                     | [21-SSS]                 |                                                                             |                                  |                 |
|                                    | SS                                           | State Sector             |                                                                             |                                  |                 |
|                                    | 04                                           | District and Oth         | ner Roads                                                                   |                                  |                 |
|                                    | 789                                          | Special Compone          | ent Plan for Scheduled Castes                                               |                                  |                 |
|                                    | 1230                                         | Rural Roads              |                                                                             |                                  |                 |
|                                    | 37158                                        | Completion of in         | complete roads and bridges unde                                             | r different trenches of RIDF and | d other schemes |
|                                    | 000                                          | 658 X                    |                                                                             |                                  |                 |
| -                                  | - <b>D</b> 1 - 1 - 1 - 1 - 1 - 1 - 1 - 1 1 1 |                          |                                                                             |                                  |                 |
| For use 1                          | n Divisional C                               | mce                      | For                                                                         | use in Accountant Genera         | it's office     |
|                                    | Checked                                      |                          |                                                                             | Completed                        |                 |
| Accounts                           |                                              | Divisional<br>Accountant | Checked with schedule of<br>rates/checked with the<br>rate as per agreement | Classification checked           | Reviewed        |
| CIETK                              |                                              |                          |                                                                             |                                  |                 |

| chedule XLV - FormNo. 16<br>aft |                           | (C.P.W.A. CO                   | RUNNING ACCOUNT BIL                                                         | L<br>2 and 10-2-13)             | (I)             |
|---------------------------------|---------------------------|--------------------------------|-----------------------------------------------------------------------------|---------------------------------|-----------------|
|                                 | Division :                |                                | VISION BHIBANESWAD                                                          |                                 | ())             |
|                                 | Sub-Division :            | RURAL WORKS DI                 | VISION, BHUBANESWAR                                                         |                                 |                 |
| Cash Book Voud                  | cherNumber:               |                                |                                                                             |                                 |                 |
| v                               | our her Date :            |                                |                                                                             |                                 |                 |
|                                 |                           | i 23<br>- menerationena estato |                                                                             |                                 |                 |
| Contrac                         | Name Of<br>tor/Supplier : | Abdul Samsid Kha               | in (AHLPK8710F / NA)                                                        |                                 |                 |
| N                               | ame of Work :             | Gobindpur Kanta                | abada Malipadar road                                                        |                                 |                 |
| v                               | Vork Number :             | 3/5334/1                       |                                                                             |                                 |                 |
| SerialN                         | Io. of this bill :        | 1                              |                                                                             |                                 |                 |
| No. and date of                 | previous bill :           | 25                             |                                                                             |                                 |                 |
| Agreer                          | ment Number :             | ASTB345                        |                                                                             |                                 |                 |
| Work O                          | rder Number :             | 10                             |                                                                             |                                 |                 |
| Wor                             | k Order Date :            | 25/10/2017                     |                                                                             |                                 |                 |
| Commen                          | cement Date :             | 25/10/2017                     |                                                                             |                                 |                 |
| Date of ac tua                  | l completion :            |                                |                                                                             |                                 |                 |
| Allocation -                    | Demand No.                | 28                             |                                                                             |                                 |                 |
|                                 | 5054                      | Capital Outlay o               | n Roads and Bridges                                                         |                                 |                 |
|                                 | Scheme :                  | [21-555]                       |                                                                             |                                 |                 |
|                                 | SS                        | State Sector                   |                                                                             |                                 |                 |
|                                 | 04                        | District and Oth               | ier Roads                                                                   |                                 |                 |
|                                 | 789                       | Special Compone                | ent Plan for Scheduled Castes                                               |                                 |                 |
|                                 | 1230                      | Rural Roads                    |                                                                             |                                 |                 |
|                                 | 37158                     | Completion of in               | complete roads and bridges unde                                             | r different trenches of RIDF an | d other schemes |
|                                 | 000                       | 873)<br>1                      |                                                                             |                                 |                 |
|                                 |                           |                                | ĩ                                                                           |                                 |                 |
| For use in                      | n Divisional              | Office                         | For                                                                         | use in Accountant Genera        | al's Office     |
|                                 | Chec ked                  |                                |                                                                             | Completed                       |                 |
| Accounts<br>Clerk               |                           | Divisional<br>Accountant       | Checked with schedule of<br>rates/checked with the<br>rate as per agreement | Classification checked          | Reviewed        |

Audited

Reviewed

9. Payment Voucher Screen:- lotms cheques will be displayed along with the chart of account. After selecting the iotms cheque system will filter the work details according to the cheques head of account. Same proposal work having multiple chart of account can be seen according to the selected iotms cheques heads classification.

| PAYMENT VOU       | CHER DE TAIL S                   |                                           |                              |                   |              |                      |                                               |             |
|-------------------|----------------------------------|-------------------------------------------|------------------------------|-------------------|--------------|----------------------|-----------------------------------------------|-------------|
| Voucher No.       | Date                             | Cheque Amt                                | Cash Amt                     | Exp. Gross Amt(A) | Gross Amt(B) | Diff. (A-B)          | Debit Amt                                     | Credit Amt  |
| 1                 | 01/09/2017                       | 0.00                                      | 0.00                         | 500.00            | 0.00         | 500.00               | 0.00                                          | 0.00        |
| TRANSACTIONS      | DETAILS                          |                                           |                              |                   |              |                      | TOTAL TRANS                                   | ACTIONS = 0 |
| Sr.No 3/533       | 4 - Gobindpur Kantabada Malipada | ar road Amo                               | ount Credit/Debit            | Cash / Cheque     | н            | ead Combinations     | Edit Delete                                   |             |
| No Record To      | Display                          |                                           |                              |                   |              |                      |                                               |             |
| Fields marked v   | with an asterisk * are required. |                                           |                              |                   |              |                      |                                               |             |
| rields marked v   | with an asterisk are numeric.    |                                           |                              |                   |              |                      |                                               |             |
| ADD TRANSACT      | TION DETAILS FOR TRANSACTION NO  | D. 1                                      |                              |                   |              |                      |                                               |             |
| Amount            |                                  |                                           |                              |                   |              | Transaction<br>Type  | Works                                         | <b>~</b> •  |
| Credit /<br>Debit | ●Credit ○Debit                   |                                           |                              |                   |              | Cash /<br>Cheque     | ○ Cash                                        |             |
| Cheque Detai      | ls                               |                                           |                              |                   |              | Cheque               | 072725 (28-5054-04-789-1230-37158-000-21-1-1) | <b>~</b> •  |
| Cheque            | 072725                           |                                           |                              |                   |              | Bank Name            |                                               |             |
| Pranch Name       |                                  |                                           |                              |                   |              | Cheque               |                                               |             |
| Cheque            | 15000.00                         |                                           |                              |                   |              | Payable At<br>Cheque |                                               |             |
| Amount<br>Cheque  | 15000.00                         |                                           |                              |                   |              | Narration            |                                               |             |
| Balance<br>Amount | 15000.00                         |                                           |                              |                   |              | Head                 | 28-5054-04-789-1230-37158-000-21-1-1          |             |
| Work Details      | 3/5334 - Gobindpur Kantabada /   | Malipadar road                            | Search                       |                   |              | Show all<br>works    | Bill No Bill Date                             |             |
| Major Head        | [28] 5054 - Capital Outlay on Ro | ads and Bridges                           |                              |                   |              | Sub Major<br>Head    | 04 - District and Other Roads                 |             |
| Minor Head        | 789 - Special Component Plan for | r Scheduled Castes                        |                              |                   |              | Sub Minor<br>Head    | [21-555][55] 1230 - Rural Roads               |             |
| Detail Head       | 37158 - Completion of incomplet  | te roads and bridges under different tren | ches of RIDF and other sche  | mes               |              | Object<br>Head       | 000                                           |             |
| Payment Agai      | nst Temporary Advance Yes 🗌      | ]                                         |                              |                   |              |                      |                                               |             |
|                   |                                  |                                           | _                            |                   |              |                      |                                               |             |
| Narration         |                                  |                                           | Q                            |                   |              |                      |                                               |             |
| Cause             | Concel                           |                                           |                              |                   |              |                      |                                               |             |
| Save              | Canoa                            |                                           |                              |                   |              |                      |                                               |             |
|                   |                                  |                                           |                              |                   |              |                      |                                               |             |
| ADD TRANSAC       | TION DETAILS FOR TRANSACTION NO  | 0. 1                                      |                              |                   |              |                      |                                               |             |
| Amount            | 350 × *                          |                                           |                              |                   |              | Transaction          | Works                                         |             |
| Credit /          | O Credit @ Debit                 |                                           |                              |                   |              | Cash /               | Carb @Channa                                  |             |
| Debit             | O credit @ Debit                 |                                           |                              |                   |              | Cheque<br>iOT/NS     | Cash @ cheque                                 |             |
| Cheque Detai      | ls                               |                                           |                              |                   |              | Cheque<br>Number     | 072727 (28-5054-04-796-1230-37158-000-21-1-1  | ) ~ *       |
| Cheque            | 072727 *                         |                                           |                              |                   |              | Bank Name            |                                               |             |
| Branch Name       |                                  |                                           |                              |                   |              | Cheque<br>Pavable At |                                               |             |
| Cheque            | 45000.00                         |                                           |                              |                   |              | Cheque               |                                               |             |
| Cheque            |                                  |                                           |                              |                   |              | Narration            |                                               |             |
| Balance<br>Amount | 45000.00                         |                                           |                              |                   |              | Head                 | 28-5054-04-796-1230-37158-000-21-1-1          |             |
| Work Details      | 3/5334 - Gobindpur Kantabada     | Malipadar road                            | Search                       |                   |              | Show all<br>works    | Bill No Bill Date dear                        |             |
| Major Head        | [28] 5054 - Capital Outlay on Ro | ads and Bridges                           |                              |                   |              | Sub Major<br>Head    | 04 - District and Other Roads                 |             |
| Minor Head        | 796 - Tribal Area Sub-Plan       |                                           |                              |                   |              | Sub Minor<br>Head    | [21-SSS][SS] 1230 - Rural Roads               |             |
| Detail Head       | 37158 - Completion of incomplet  | te roads and bridges under different trer | nches of RIDF and other sche | mes               |              | Object<br>Head       | 000                                           |             |
| Payment Agai      | inst Temporary Advance Yes       | ]                                         |                              |                   |              |                      |                                               |             |
| Narration         |                                  |                                           | 0                            |                   |              |                      |                                               |             |
| Save              | Cancel                           |                                           |                              |                   |              |                      |                                               |             |
|                   |                                  |                                           |                              |                   |              |                      |                                               |             |

10. Cash receipt screen: - In cash receipt transaction screen system will allow to select different head classifications for a particular work (if multiple COA is entered).

| CASH RECEIPT                                     | OUCHER DETAILS                                                       | 28-3034-04-787-1230-37138-000-21-1-1                              |                  |                                     |            |                      |
|--------------------------------------------------|----------------------------------------------------------------------|-------------------------------------------------------------------|------------------|-------------------------------------|------------|----------------------|
| CR No.                                           | Date                                                                 | Cheque Amt                                                        | Cash Amt         | Gross Amt                           | Debit Amt  | Credit Am            |
| CR1                                              | 01/09/2017                                                           | 0.00                                                              | 0.00             | 0.00                                | 0.00       | 0.0                  |
| CASH RECEIPT                                     | TRANSACTIONS DETAILS                                                 |                                                                   |                  |                                     |            | TOTAL TRANSACTIONS = |
| Sr.No                                            | Transaction Type                                                     | Amount Credit / Debit                                             | Cash / Cheque    | Head Combinations                   | Edit       | Delete               |
| No Record To                                     | Display                                                              |                                                                   |                  |                                     |            |                      |
| ields marked v<br>ields marked v<br>ADD TRANSACT | with an asterisk * are required.<br>with an asterisk ** are numeric. |                                                                   |                  |                                     |            |                      |
| Amount                                           |                                                                      |                                                                   | Transaction Type | Works                               |            |                      |
| Credit / Debit                                   | • Credit 🔘 Debit                                                     |                                                                   | Cash / Cheque    | Cash Cheque                         |            |                      |
| Work Details:                                    | 3/5334 - Gobindpur Ka                                                | antabada Malipadar road 🛛 🗹 * Search                              | Head Details:    | 28-5054-04-789-1230-37158-000-21-1- | <b>∽</b> * |                      |
| Major Head                                       | [28] 5054 - Capital Out                                              | tlay on Roads and Bridges                                         | Sub Major Head   | 04 - District and Other Roads       |            |                      |
| Minor Head                                       | 789 - Special Compone                                                | nt Plan for Scheduled Castes                                      | Sub Minor Head   | [21-SSS][SS] 1230 - Rural Roads     |            |                      |
| Detailed Head                                    | 37158 - Completion of<br>other schemes                               | incomplete roads and bridges under different trenches of RIDF and | Object Head      | 000                                 |            |                      |
| Narration                                        |                                                                      |                                                                   | Receipt From     |                                     |            |                      |
| Save                                             | Cancel                                                               |                                                                   |                  |                                     |            |                      |

11. TEO screen: - In TEO screen system will allow selecting different head classifications for a particular work (if multiple COA is entered).

| TEO VOUCHER D                      | ETAILS                                                             |                                                                   |                |                                 |           |                        |
|------------------------------------|--------------------------------------------------------------------|-------------------------------------------------------------------|----------------|---------------------------------|-----------|------------------------|
| TEO No.                            | Date                                                               | Cheque Amt                                                        | Cash Amt       | Gross Amt                       | Debit Amt | Credit Amt             |
| TEO1                               | 01/09/2017                                                         | 0.00                                                              | 0.00           | 0.00                            | 0.00      | 0.00                   |
| TEO TRANSACTIO                     | DNS DETAILS                                                        |                                                                   |                |                                 |           | TOTAL TRANSACTIONS = 0 |
| Sr.No                              | Transaction Type                                                   | Amount Credit / Debit                                             | Cash / Cheque  | Head Combinations               | Ed        | it Delete              |
| No Record To I                     | Display                                                            |                                                                   |                |                                 |           |                        |
| ields marked wi<br>ields marked wi | ith an asterisk * are required.<br>ith an asterisk ** are numeric. |                                                                   |                |                                 |           |                        |
| ADD TRANSACT                       | ON DETAILS FOR TRANSACTION NO. 1                                   |                                                                   |                |                                 |           |                        |
| Transaction Ty                     | pe Works                                                           |                                                                   | Amount         | 100 × **                        |           |                        |
| Credit / Debit                     | 🔿 Credit 💿 Debit                                                   |                                                                   |                |                                 |           |                        |
| Work Details:                      | 3/5334 - Gobindpur K                                               | antabada Malipadar road 🛛 💙 * Search                              |                |                                 |           |                        |
| Head Details:                      | 28-5054-04-800-1230                                                | -37158-000-21-1-1                                                 |                |                                 |           |                        |
| Major Head                         | [28] 5054 - Capital Ou                                             | tlay on Roads and Bridges                                         | Sub Major Head | 04 - District and Other Roads   |           |                        |
| Minor Head                         | 789 - Special Compone                                              | ent Plan for Scheduled Castes                                     | Sub Minor Head | [21-SSS][SS] 1230 - Rural Roads |           |                        |
| Detail Head                        | 37158 - Completion of<br>other schemes                             | incomplete roads and bridges under different trenches of RIDF and | Object Head    | 000                             |           |                        |
| Narration                          |                                                                    | 0                                                                 |                |                                 |           |                        |
| Save                               | Cancel                                                             |                                                                   |                |                                 |           |                        |

12. Form 64:- A single affected work can be seen multiple times if transactions has been made under different heads.

|                                                             |               |                                                                                                    |                          | Refer                                                                                                    | Form 64 (P.W. 5<br>SCHEDULE OF WORKS EX<br>ed to in the note below F | 13)<br>PENDITURE<br>Paragraph 22.4.6] |                                     |           |                     |                                  |                                                                                                    |
|-------------------------------------------------------------|---------------|----------------------------------------------------------------------------------------------------|--------------------------|----------------------------------------------------------------------------------------------------|----------------------------------------------------------------------|---------------------------------------|-------------------------------------|-----------|---------------------|----------------------------------|----------------------------------------------------------------------------------------------------|
| Divisio                                                     | n:            | Master Login (Current Division O                                                                       | ffice =RURAL             | WORKS DIVISION, BHUBANESWAR)                                                                                                    |                                                                      |                                       |                                     | 5         | Schedule Doo        | ket No. From                     | То -                                                                                                    |
| Major Head: 28 - 5054 - Capital Outlay on Roads and Bridges |               |                                                                                                    |                          |                                                                                                    |                                                                      |                                       | Month & Year : September 2017       |           |                     |                                  |                                                                                                    |
| Sr.<br>No.                                                  | Minor A       | und Detailed Heads Of Combination                                                                      | Schedule<br>Docket<br>No | Name of works (Le. Full name as given in the<br>estimate) N.BAdministrative approval and<br>technical asociton may be need in red<br>ink, when a work is entered for the first time | Total<br>Charge<br>Of Month                                          | Total<br>Charges Of<br>The Year       | Total<br>Progressive<br>Expenditure | Allotment | Allotment<br>Excess | Sanctioned<br>Estimate<br>Excess | Remarks<br>regarding action<br>taken to<br>regularise the<br>excess. if the<br>work is<br>completed,<br>please indicate<br>the date of<br>completion |
| 1                                                           |               | 2                                                                                                    | 3                        | 4                                                                                                    | 5                                                                    | 6                                     | 7                                   | 8         | 9                   | 10                               | 11                                                                                                    |
|                                                             | Scheme        | e: [21-SSS] - SS                                                                                       |                          |                                                                                                    |                                                                      |                                       |                                     |           |                     |                                  |                                                                                                    |
|                                                             | 04 -          | District and Other Roads                                                                               |                          |                                                                                                    |                                                                      |                                       |                                     |           |                     |                                  | Ì                                                                                                    |
|                                                             | 789 -         | Special Component Plan for<br>Scheduled Castes                                                         |                          |                                                                                                    |                                                                      |                                       |                                     |           |                     |                                  |                                                                                                    |
|                                                             | 1230 -        | Rural Roads                                                                                            |                          |                                                                                                    |                                                                      |                                       |                                     |           |                     |                                  |                                                                                                    |
|                                                             | 37158 -       | Completion of incomplete roads<br>and bridges under different<br>trenches of RIDF and other<br>schemes |                          |                                                                                                    |                                                                      |                                       |                                     |           |                     |                                  |                                                                                                    |
| 1                                                           | 000 -         | 255                                                                                                    | 2                        | Gobindpur Kantabada Malipadar road                                                                                                    | 450.00                                                               | 450.00                                | 450.00                              | 0.00      | 0.00                | 0.00                             | 121                                                                                                    |
|                                                             |               |                                                                                                    |                          | Total Expenditure on Detail Head                                                                                                    | 450.00                                                               | 450.00                                | 450.00                              | 0.00      | 0.00                | 0.00                             |                                                                                                    |
|                                                             | 04 -<br>796 - | District and Other Roads<br>Tribal Area Sub-Plan                                                       |                          |                                                                                                    |                                                                      |                                       |                                     |           |                     |                                  |                                                                                                    |
|                                                             | 1230 -        | Rural Roads                                                                                            |                          |                                                                                                    |                                                                      |                                       |                                     |           |                     |                                  |                                                                                                    |
|                                                             | 37158 -       | Completion of incomplete roads<br>and bridges under different<br>trenches of RIDF and other<br>schemes |                          |                                                                                                    |                                                                      |                                       |                                     |           |                     |                                  |                                                                                                    |
|                                                             | 000 -         | 0444                                                                                                   |                          | Gobindpur Kantabada Malipadar road                                                                                                    | 500.00                                                               | 500.00                                | 500.00                              | 0.00      | 0.00                | 0.00                             | 1.0                                                                                                    |
|                                                             |               |                                                                                                    |                          | Total Expenditure on Detail Head                                                                                                    | 500.00                                                               | 500.00                                | 500.00                              | 0.00      | 0.00                | 0.00                             |                                                                                                    |
|                                                             |               |                                                                                                    |                          | Total Expenditure on Scheme [21-SSS] - SS                                                                                                    | 950.00                                                               | 950.00                                | 950.00                              | 0.00      | 0.00                | 0.00                             |                                                                                                    |
|                                                             |               |                                                                                                    |                          | Grand Total                                                                                                    | 950.00                                                               | 950.00                                | 950.00                              | 0.00      | 0.00                | 0.00                             |                                                                                                    |

JANYAN RANJAN PATI

Sr. DIVISIONAL ACCOUNTS OFFICER

Master Login (Current Division Office =RURAL WORKS DIVISION, BHUBANESWAR)

13. Form 61 Report: - Multiple dockets can be generated for a particular affected work (if multiple COA is entered).

#### FORM - 61 (P.W.375) SCHEDULE DOCKET

#### [Referred to in Paragraph 22.4.2)

- 28 5054 · Capital Outlay on Roads and Bridges
  - 04 \* District and Other Roads
  - 789 \* Special Component Plan for Scheduled Castes
  - 1230 · Rural Roads [[21-SSS]][SS]
  - 37158 Completion of incomplete roads and bridges under different trenches of RIDF and other 000 schemes
    - 522

Division : RURAL WORKS DIVISION, BHUBANESWAR

Name of work or Schedule: Gobindpur Kantabada Malipadar road

| ! Classification of charge: |
|-----------------------------|
|-----------------------------|

Docket Number : 1

| Voucher Date                | Voucher No.                             | Amount | Remarks                           |
|-----------------------------|-----------------------------------------|--------|-----------------------------------|
| 01-09-2017                  | 1                                       | 450.00 | RURAL WORKS DIVISION, BHUBANESWAR |
| Total                       | carried forward :                       | 450.00 |                                   |
| Cash Charges for w<br>not r | hich vouchers are<br>equired in audit : | 0.00   |                                   |
| Transfer Entry              | y Debits                                |        |                                   |
| Voucher Date                | Voucher No.                             | Amount | Remarks                           |
|                             |                                         | 0.00   |                                   |
| # Transfer E                | ntry Debits Total :                     | 0.00   |                                   |
|                             | Total Debits :                          | 450.00 |                                   |
| Transfer Entry              | Credits                                 |        |                                   |
| Voucher Date                | Voucher No.                             | Amount | Remarks                           |
|                             |                                         | 0.00   |                                   |
| Transfer En                 | try Credits Total :                     | 0.00   |                                   |
| Cas                         | h Receipts Total :                      | 0.00   |                                   |
| Total Credits :             |                                         | 0.00   |                                   |
|                             | Total :                                 | 450.00 |                                   |

\* Full Name of work as given in the estimate, should be entered here in the case of each work included in a Schedule of Works Expenditure. P.W.A. Form 64, or in the Schedule of Deposit Works, Takavi Work, or Debits to Stock, P.W.A. Forms 65, 66 and 72. In all other cases, the name of the schedule should be given.

! Only such particulars need be entered as are necessary to avoid errors in the posting of charges in Schedule Dockets.

JANYAN RANJAN PATI Sr. DIVISIONAL ACCOUNTS OFFICER RURAL WORKS DIVISION, BHUBANESWAR

#### FORM - 61 (P.W.375)

#### SCHEDULE DOCKET

### [ Referred to in Paragraph 22.4.2)

#### 28 - 5054 \* Capital Outlay on Roads and Bridges

- 04 District and Other Roads
  - 796 Tribal Area Sub-Plan
  - 1230 Rural Roads [[21-SSS]][SS]
  - 1230 10100 100003 [[21-355]][55]
  - 37158  $\cdot$  Completion of incomplete roads and bridges under different trenches of RIDF and other schemes 000  $\cdot$ 
    - 2223

Division : RURAL WORKS DIVISION, BHUBANESWAR

Voucher No.

2

Total carried forward :

not required in audit :

Name of work or Schedule: Gobindpur Kantabada Malipadar road

#### ! Classification of charge:

Voucher Date

01-09-2017

Carried Forward Vouchers

Cash Charges for which vouchers are

Amount Remarks 500.00 RURAL WORKS DIVISION, BHUBANESWAR 500.00

Docket Number : 2

| Transfer Entr | Transfer Entry Debits |        |         |  |  |  |  |  |
|---------------|-----------------------|--------|---------|--|--|--|--|--|
| Voucher Date  | Voucher No.           | Amount | Remarks |  |  |  |  |  |
|               |                       | 0.00   |         |  |  |  |  |  |
| # Transfer E  | intry Debits Total :  | 0.00   |         |  |  |  |  |  |
|               | Total Debits :        | 500.00 |         |  |  |  |  |  |
|               |                       |        |         |  |  |  |  |  |

| Transfer Entry Credits |                       |        |         |  |  |  |
|------------------------|-----------------------|--------|---------|--|--|--|
| Voucher Date           | Voucher No.           | Amount | Remarks |  |  |  |
|                        |                       | 0.00   |         |  |  |  |
| Transfer Er            | ntry Credits Total :  | 0.00   |         |  |  |  |
| Ca                     | Cash Receipts Total : |        |         |  |  |  |
| Total Credits :        |                       | 0.00   |         |  |  |  |
|                        | Total :               | 500.00 |         |  |  |  |

\* Full Name of work as given in the estimate, should be entered here in the case of each work included in a Schedule of Works Expenditure. P.W.A Form 64, or in the Schedule of Deposit Works, Takavi Work, or Debits to Stock, P.W.A. Forms 65, 66 and 72. In all other cases, the name of the schedule should be given.

! Only such particulars need be entered as are necessary to avoid errors in the posting of charges in Schedule Dockets.

JANYAN RANJAN PATI Sr. DIVISIONAL ACCOUNTS OFFICER RURAL WORKS DIVISION, BHUBANESWAR

# 14. Form 80:- Different heads classification can be seen for a single affected work (if multiple COA is entered) in form 80.

# FORM 80

## MONTHLY ACCOUNT

#### [Referred to in Para 22.4.12 of O.P.W.A. Code]

Division: Master Login (Current Division Office =RURAL WORKS DIVISION, Month & Year : September 2017 BHUBANESWAR)

| Sr.No. | Major Head of Account                                                                                                    | Schedule   | Receipts | Disbursements |
|--------|----------------------------------------------------------------------------------------------------|------------|----------|---------------|
|        | REVENUE                                                                                                    |            |          |               |
| 1      | 0028 . Other Taxes on Income and Expenditure 00<br>· 00 107 - Taxes on Income Other Than<br>Corporation Tax 0166 01045 000<br>·                                                                                                    | FORM 46    | 50.00    | 0.00          |
|        | EXPENDITURE                                                                                                    |            |          | -             |
| 2      | 28 - 5054 . Capital Outlay on Roads and Bridges -[21-<br>SSS] SS - 04 - District and Other Roads<br>789 - Special Component Plan for Scheduled<br>Castes 1230 - Rural Roads 37158 -<br>Completion of incomplete roads and bridges<br>under different trenches of RIDF and other<br>schemes 000 | FORM 74    | 0.00     | 450.00        |
| 3      | 28 - 5054 - Capital Outlay on Roads and Bridges -[21-<br>SSS] SS - 04 - District and Other Roads<br>796 - Tribal Area Sub-Plan 1230 - Rural<br>Roads 37158 - Completion of incomplete<br>roads and bridges under different trenches<br>of RIDF and other schemes 000<br>OTHER HEADS            | FORM 74    | 0.00     | 500.00        |
| 4      | 8009 - State Provident Fund 01 - Civil 101 -<br>General Provident Fund 1686 91043<br>000                                                                                                    | FORM 76    | 200.00   | 0.00          |
| 5      | 8443 - Civil Deposits 00 - 00 108 - Public Works<br>Deposits 1661 - Deposit of Engineering<br>Organisation 91036 - Deposits of Ordinary<br>nature 005                                                                                                    | FORM 79    | 50.00    | 0.00          |
| 6      | 8782 - Cash Remittance and Adjustments 00 - 00<br>102 - Public Works 1683 - Remittance<br>91029 - Deposits of Public works Cheques<br>690 - Deposits of Ordinary Nature - (Public<br>Works Cheques)                                                                                            | FORM 77    | 650.00   | 0.00          |
| 7      | Opening Balance : 0                                                                                                    | e.         | 0.00     | 0.00          |
| 7      | Closing Balance : 0                                                                                                    | 0          | 0.00     | 0.00          |
| 7      | Difference Between Opening and Closing<br>Balance                                                                                                    |            | 0.00     | 0.00          |
|        | Gr                                                                                                    | and Total: | 950.00   | 950.00        |